| 4. Datenaustausch über WebDav am MacBook                                                                                                    |                                                                                                    |
|----------------------------------------------------------------------------------------------------|----------------------------------------------------------------------------------------------------|
| Im Menüpunkt "Gehe zu" kann<br>man sich mit einem Schulserver<br>verbinden.                                                                                                    | Derstellung     Celte 201     Penster Hilfe       Zurück     340       Verwarts     341       Steroolone auf Schreibbisch aussehlter     941       Ö Dokumente     940       Ö Dokumente     940       Ö Dokumente     940       Ö Dokumente     940       Ö Dokumente     940       Ö Dokumente     940       Ö Dokumente     940       Ö Dokumente     941       Ö Dokumente     941       Ö Dokumente     941       Ö Dokumente     941       Ö Dokumente     941       Ö Benutzeronder     941       Ö Benutzeronder     941       Ø Doktzwerk     941       Ø Benutzeronder     941       Benutzte Order     943       Benutzte Order     943                                                                                                    |
| Serveradresse:<br>http://webdav.caXXXX.muenchen<br>.musin.de/dav/Benutzername                                                                                                    | Mit Server verbinden<br>Serveradresse:<br>http://webdav.ca0035.muenchen.musin.de/dav/johann.hartl + G ~                                                                                                    |
| Hier können Sie ihre Verbindung<br>als bevorzugten Server<br>speichern, so dass beim nächsten<br>Verbinden die Serveradresse<br>nicht mehr erneut eingegeben<br>werden muss.                                                                                                 | Bevorzugte Server:<br>http://webdav.ca0035.muenchen.musin.de/dav/johann.hartl                                                                                                    |
| Über die Schaltfläche "Verbinden"–<br>können nun die Daten des<br>pädagogischen Accounts<br>eingegeben werden.                                                                                                    | <u>Entfermen</u> Durchsuchen Verbinden                                                                                                    |
| Anschließend auf "Verbinden"                                                                                                    | Ceben Sie Name und Passwort für den Server<br>"webdav.ca0035.muenchen.musin.de" ein.<br>Verbinden als: Gast<br>Registrierter Benutzer<br>Name: johann.hartl<br>Passwort: •••••<br>Passwort im Schlüsselbund sichern<br>Abbrechen Verbinden                                                                                                    |
| Nun hat man lesenden und<br>schreibenden Zugriff auf seine<br>Netzlaufwerke.<br>Falls ein Hochladen von Dateien<br>per "Drag & Drop" nicht<br>funktioniert, gibt es folgende<br>Lösung:<br>Die Netzlaufwerke der Schule<br>werden mit einem LMK in die<br>Favoriten gezogen. | Datei       Bearbeiten       Bild       Hife         Zurück       Darstellung       Ausrichten nach       Aktion       Bereitstellen       Torpbox       Suchen         Zurück       Darstellung       Ausrichten nach       Aktion       Bereitstellen       Torpbox       Suchen         Favoriten <ul> <li> <li> </li> <li> </li> <li> <li> </li> <li> </li> <li> <li> </li> <li> </li> <li> </li> <li> </li> <li> </li></li></li></li></ul> <li> <li> <li> <li></li></li></li></li> |

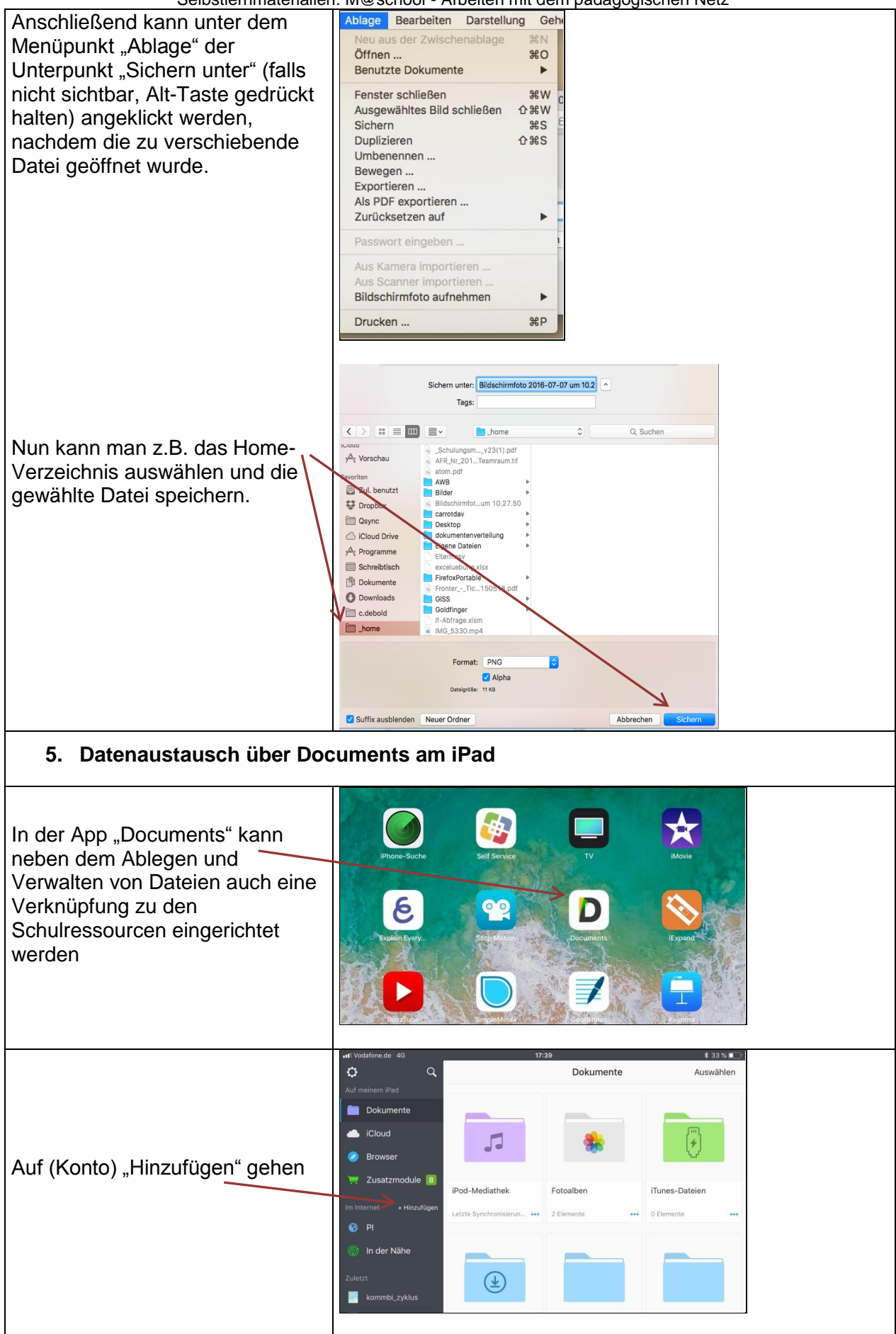

Selbstlernmaterialien: M@school - Arbeiten mit dem pädagogischen Netz

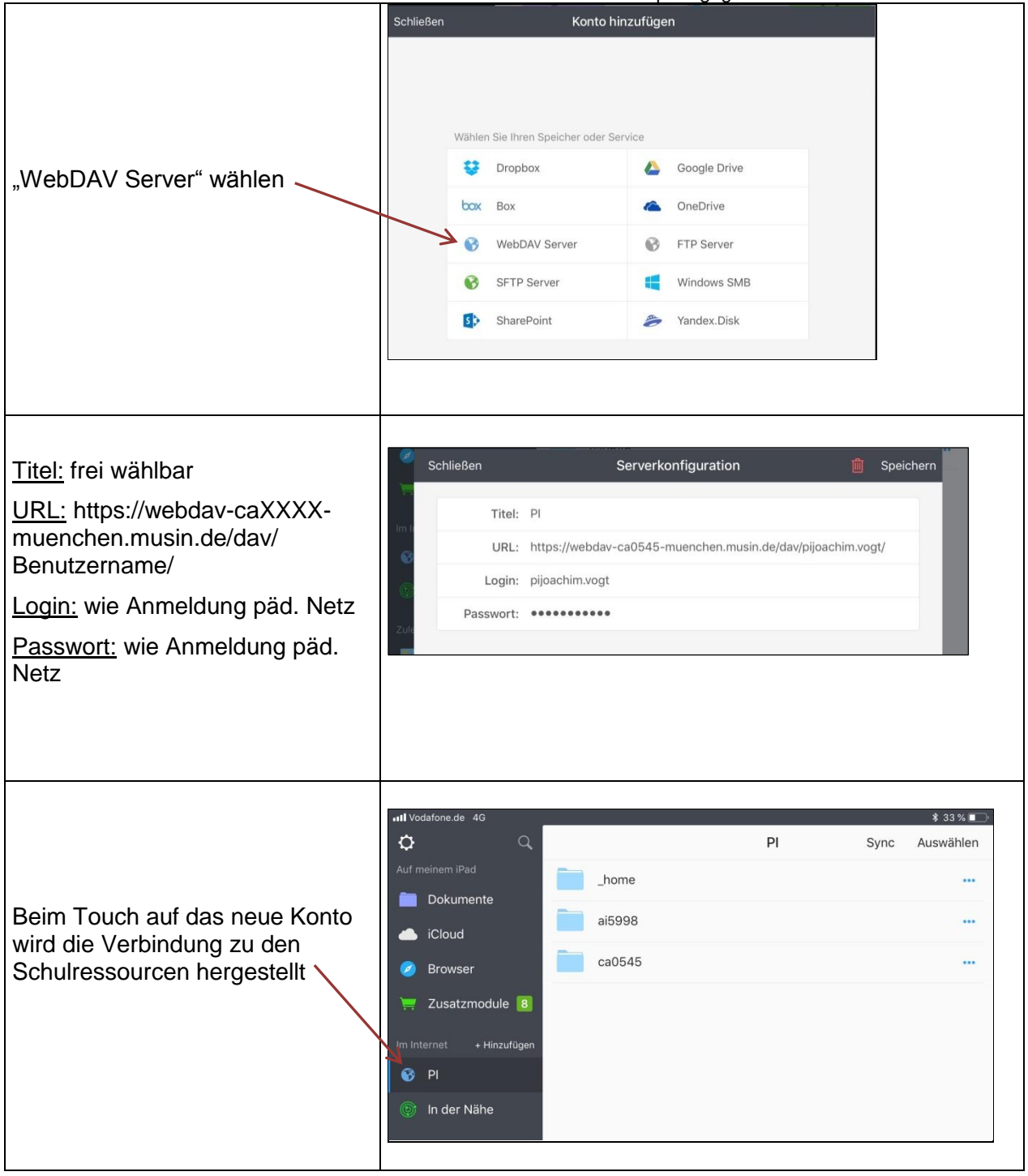